## 111 學年度臺南區高中職免試入學

## 第1次志願試選填相關工事項,如下說明,請家長與同學務必 依時程完成模擬選填志願工作

- 第1次台南區高中職免試入學志願試選填時間為111年1月6日(星期四)上午9時至1月9日(星期日)下午5時(系統關閉),選填網址為:
- <u>https://tn.entry.edu.tw</u>,學校最新消息(教務處)及首頁右側網址連結圖示。
  志願選填網站登入帳號:學號,預設密碼:身分證字號後四碼+出生月日共8碼。
  範例:甲同學身分證字號 R\*\*\*\*6789,1月1日出生,密碼就是:67890101
- 請同學務必由家長陪同完成第1次模擬志願選填工作(要先完成密碼變更及適性 輔導問卷再進入免試志願選填)。
- 家中無電腦或網路環境的同學,學校於(星期四)與(星期五)二天中午午休開放 忠孝樓二樓電腦教室。
- 本次(第1次)試選填志願說明:
- (一)前五志願序可至多三校(可一校多科),第六志願序起以科為單位,且無志願數限制。
- (二)請同學務必告知家長志願試選填工作(所有同學都要參與試選填工作)。
- (三)本次志願試選填工作主要目的:讓家長及學生熟悉志願選填操作及網站內相關 功能使用,故不會有教育會考成績(所有學生教育會考表現皆設定為0),且多 元比序成績也尚未完整,特此說明。

志願選填流程(建議使用 Google Chrome 瀏覽器)

- 連到志願選填網站→點選臺南區免試入學系統→點選登入選項→點選集體報名學 生選項→可到(相關下載)區觀看學生端教學操作說明。
- 按登入→點選就讀國中.依序輸入帳號、密碼、驗證碼→選取登入→完成密碼變更 及適性輔導問卷。
- 3. 到(志願選填相關作業)選單下選取志願選填(免試)→重覆以下動作(依序選擇學校、科別、加入到第X項志願序內、按下加入)→最後一定要按下儲存志願按鈕→確認志願選填的結果→到截止時間前可重覆修改志願資料(最後一定要按下儲存 志願按鈕)→時間到關閉志願選填系統。
- 競賽及語言認證加分申請也在(志願選填相關作業)選單下點選(超額比序競賽成績&語言認證成績輸入)功能完成網路填報作業。
- 5. 請記住修改後的登入密碼(建議:密碼設定自己的身分證號前8碼(含英文字母))。
- 6. 試選填的志願資料到正式報名(6月)選填志願前會全部刪除。